## <u>Handleiding 2</u> Aanmaak gezinsprofiel voor inschrijvingen sportkampen, workshops, speelplein,...

Via het e-loket op de website van de gemeente <u>www.spiere-helkijn.be</u> wordt u naar het beginscherm gebracht van de toepassing of u surft naar <u>https://reservaties.spiere-helkijn.be</u>.

Om een inschrijving te maken, dient u te beschikken over een profiel. Heeft u nog geen profiel dan registreert u zich eerst via de knop 'registreren' (zie groene omcirkeling rechtsboven, of halverwege het scherm).

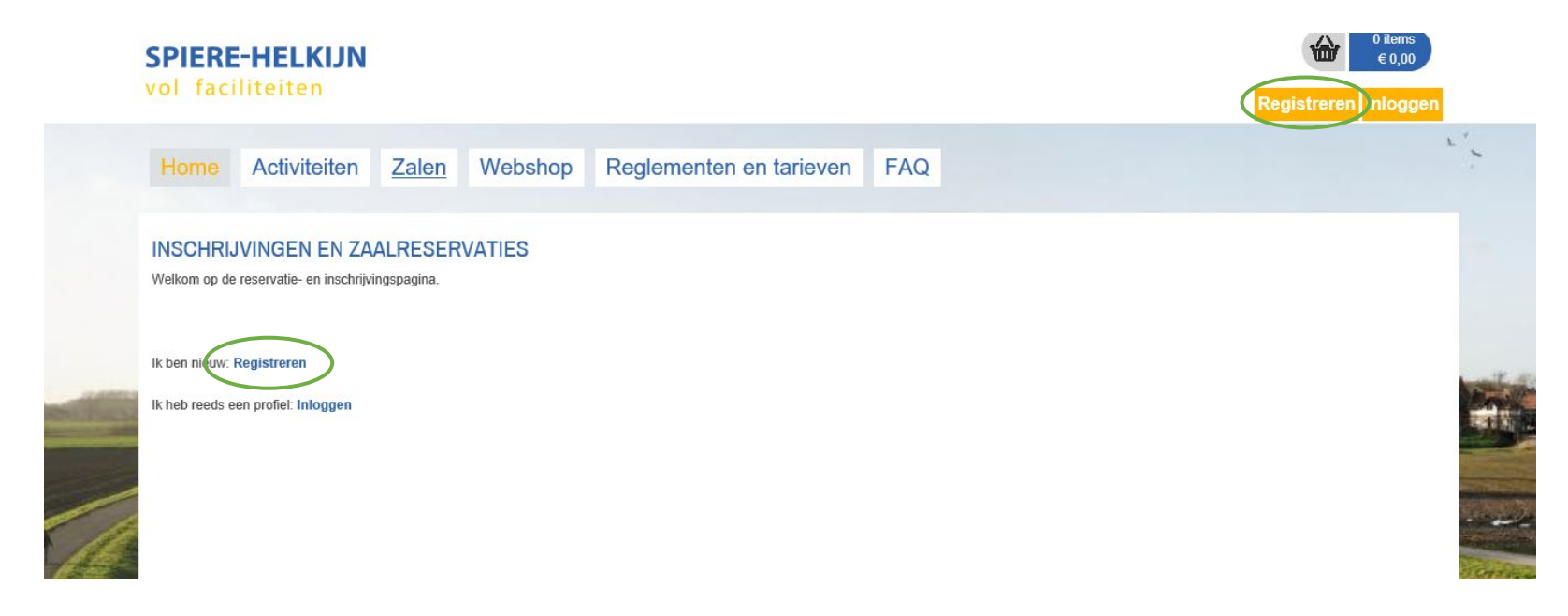

© Gemeente Spiere-Helkijn Oudenaardseweg 71 - 8587 Spiere-Helkijn ontvanger@spiere-helkijn.be - Tel. 056/27.01.55 Privacy overeenkomst In het volgende scherm maakt u een keuze tussen ofwel een **klantenprofiel** ofwel een **familieprofiel**. Later kan u dan het andere profiel toevoegen. (Zie einde van deze handleiding, punt C, hoe u dit doet)

U kiest voor een familieprofiel wanneer u zich wenst in te schrijven voor activiteiten zoals sportkampen, speelpleinwerking, workshops,....

Een klantenprofiel daarentegen is nodig om iets aan te kopen (bvb beurtenkaart, tickets, wandelkaarten,...), een zaal te reserveren of om u in te schrijven voor de fitness. Zie hiervoor de andere handleiding 1.

## A. Aanmaak hoofdcontactpersoon

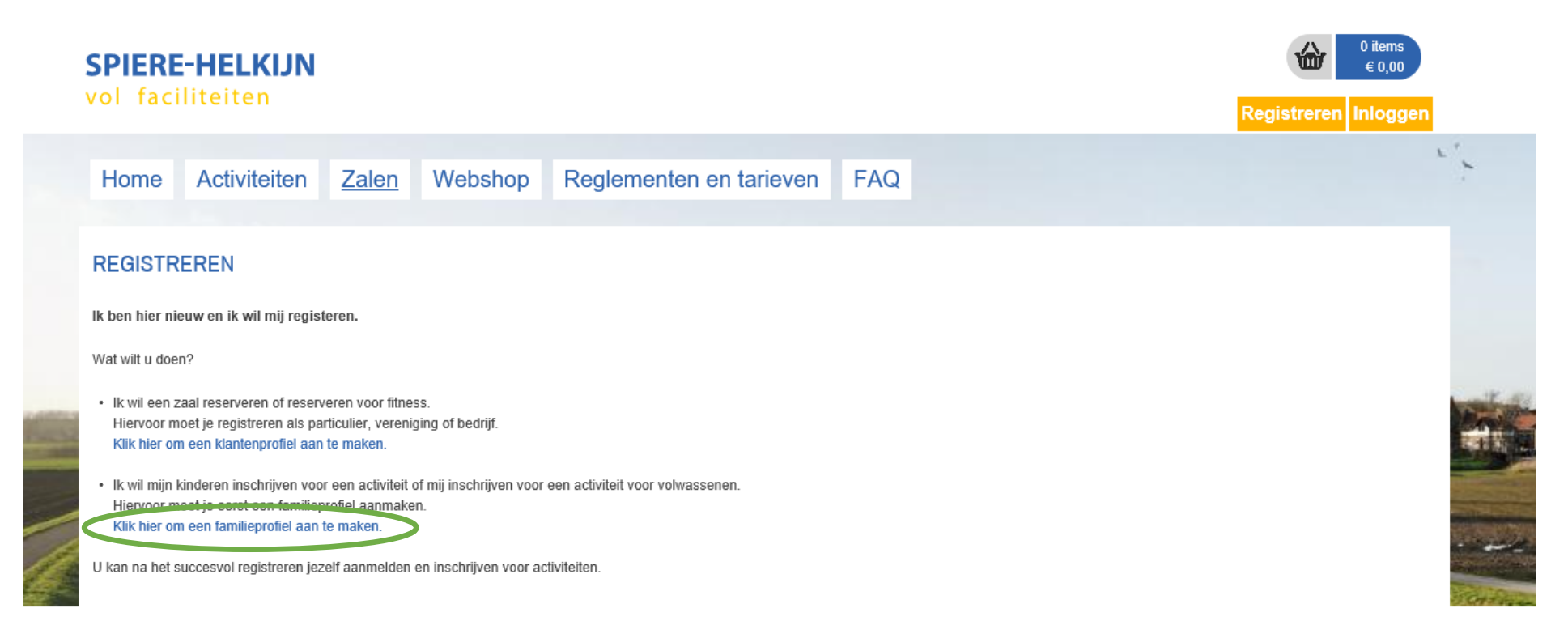

Vervolgens wordt u naar onderstaande scherm gebracht.

|         | SPIERI                                  | E-HELKIJN                                                                        |                                                           |                                                 |                                                                                            |                                             |          | 0 items<br>€ 0,00    |                |
|---------|-----------------------------------------|----------------------------------------------------------------------------------|-----------------------------------------------------------|-------------------------------------------------|--------------------------------------------------------------------------------------------|---------------------------------------------|----------|----------------------|----------------|
|         |                                         |                                                                                  |                                                           |                                                 |                                                                                            |                                             |          | Registreren Inloggen |                |
|         | Home                                    | Activiteiten                                                                     | <u>Zalen</u>                                              | Webshop                                         | Reglementen en tarieven                                                                    | FAQ                                         |          | L.                   |                |
|         | REGISTR                                 | ATIE FAMILIE                                                                     |                                                           |                                                 |                                                                                            |                                             |          |                      |                |
|         | GEGE\                                   | ENS HOOFDCO                                                                      | NTACT                                                     |                                                 |                                                                                            |                                             |          |                      |                |
|         | Op basis v<br>Er is slech<br>Kinderen n | an deze gegevens wordt<br>Is één gezinsaccount per<br>net verdeelde verblijfplaa | een familie gen<br>r login mogelijk!.<br>ts kunnen slechi | naakt en word je toeg<br>ts door 1 familie aann | evoegd als hoofdcontactpersoon van deze fan<br>gemaakt worden, voor het toevoegen aan de : | nilie.<br>2de familie dient u contact op te | e nemen. |                      |                |
|         |                                         |                                                                                  |                                                           | Aanspreking 👩                                   | O Mijnheer   Mevrouw                                                                       |                                             |          |                      |                |
|         |                                         |                                                                                  |                                                           | Voornaam * 👩                                    |                                                                                            |                                             |          |                      | all B          |
| 1000    |                                         |                                                                                  |                                                           | Naam * 👩                                        |                                                                                            |                                             |          |                      | Const.         |
| 100.0   |                                         |                                                                                  | Rijks                                                     | sregisternummer * 👩                             |                                                                                            |                                             |          |                      | 24节。           |
|         |                                         |                                                                                  | Rekenii                                                   | nanummer (IBAN) 🖪                               | Indien je geen rijksregisternummer hebt, n                                                 | neem contact op met onze diens              | t.       |                      |                |
|         | Jouw Ad                                 | Iresgegevens                                                                     |                                                           |                                                 |                                                                                            |                                             |          |                      | THE R          |
|         |                                         |                                                                                  |                                                           | Straat * 👩                                      |                                                                                            |                                             |          |                      | 100            |
| ß       |                                         |                                                                                  |                                                           | Huisnummer * 👩                                  |                                                                                            |                                             |          |                      | Second and     |
|         |                                         |                                                                                  |                                                           | Bus 👩                                           |                                                                                            |                                             |          |                      | in the second  |
| and a f |                                         |                                                                                  |                                                           | Postcode * 👩                                    |                                                                                            |                                             |          |                      | 94.7 A.C. (*** |
|         |                                         |                                                                                  |                                                           | Gemeente * 👩                                    |                                                                                            |                                             |          |                      |                |
|         |                                         |                                                                                  |                                                           | Land * 👩                                        | België 🔻                                                                                   |                                             |          |                      |                |
|         | Jouw Co                                 | ontactgegevens                                                                   |                                                           |                                                 |                                                                                            |                                             |          |                      |                |
|         |                                         |                                                                                  |                                                           | Telefoon (*) 👩                                  |                                                                                            |                                             |          |                      |                |
|         |                                         |                                                                                  | М                                                         | lobiele telefoon (*) 👩                          |                                                                                            |                                             |          |                      |                |
|         |                                         |                                                                                  |                                                           | Werktelefoon (*) 👩                              |                                                                                            |                                             |          |                      |                |
|         |                                         |                                                                                  |                                                           | E-mail * 👩                                      |                                                                                            |                                             |          |                      |                |
|         | VOLGEN                                  | IDE                                                                              |                                                           |                                                 |                                                                                            |                                             |          |                      |                |

Vul alle velden in waar een \* bij vermeld wordt. Nadat u op de knop volgende geklikt heeft, verschijnt onderstaande scherm.

|   | SPIERE-HELKIJN<br>vol faciliteiten |                       |                         |     | 0 items<br>€ 0,00<br>Registreren Inloggen |
|---|------------------------------------|-----------------------|-------------------------|-----|-------------------------------------------|
|   | Home Activiteiten                  | Zalen Webshop         | Reglementen en tarieven | FAQ | L * _                                     |
|   | REGISTRATIE FAMILIE                |                       |                         |     |                                           |
|   | LOGINGEGEVENS                      |                       |                         |     |                                           |
|   |                                    | Loginnaam * 📵         |                         |     |                                           |
| - |                                    | Voornaam *            |                         |     |                                           |
|   |                                    | Naam *                |                         |     |                                           |
|   |                                    | E-mail *              |                         |     |                                           |
|   |                                    | Wachtwoord: *         | (minimum 4 karakters)   | ),  |                                           |
|   |                                    | Wachtwoord bevestigen | *                       |     |                                           |
|   | VORIGE VOLGENDE                    |                       |                         |     | SCH ROCK                                  |

Vul alle velden in waar een \* bij vermeld wordt.

In het volgende scherm wordt u gevraagd om alle gegevens na te kijken. Eénmaal u bevestigd heeft bent u geregistreerd. In uw mailbox zal u een mail terugvinden waarin gevraagd wordt om uw registratie te bevestigen.

De eerste maal u zich aanmeldt, dient u nog akkoord te gaan met de privacy-overeenkomst.

## B. Toevoegen gezinsleden

Om familieleden toe te voegen, gaat u naar 'mijn profiel' en selecteer het tabblad 'gezinsleden'

| PIE              | ERE-H                         | HELKIJN                                     | I                                                         |                                        |                     |                         |                         |     |               | 0 items<br>€ 0,00 |
|------------------|-------------------------------|---------------------------------------------|-----------------------------------------------------------|----------------------------------------|---------------------|-------------------------|-------------------------|-----|---------------|-------------------|
|                  | facilit                       | teiten                                      |                                                           |                                        |                     |                         |                         |     | Tim Focquaert | Uitloggen         |
| Hor              | me 🤇                          | Vijn profiel                                | Activiteiten                                              | Inschrijve                             | n <u>Zalen</u>      | Webshop                 | Reglementen en tarieven | FAQ |               | ,                 |
| IJN              | I PROFI                       | IELEN                                       |                                                           |                                        |                     |                         |                         |     |               |                   |
| s je g<br>at kan | gezinsleden<br>n door een g   | n wil inschrijven vo<br>gezinsprofiel aan i | or een activiteit georganis<br>te maken op het tabblad 'i | eerd door de gemee<br>inschrijvingen'. | ente, dan moet je o | de gezinsleden registre | ren.                    |     |               |                   |
| il je e<br>kan i | een zaal res<br>dit profiel a | serveren, dan heb<br>aanmaken op het t      | je een profiel nodig als pa<br>abblad 'zaalreservatie'    | nticulier, vereniging                  | of bedrijf.         |                         |                         |     |               |                   |
| Gezir            | insprofiel                    | Klantenprofiel                              | Betaalfacturen Lo                                         | ogin                                   |                     |                         |                         |     |               |                   |
| Fa               | ami e                         | Gezinsleden                                 | Contactpersonen Fact                                      | uren Attesten                          |                     |                         |                         |     |               |                   |
| F                | FAMILIE                       | GEGEVENS                                    | 3                                                         |                                        |                     |                         |                         |     |               |                   |
| -                |                               |                                             | Fa                                                        | milienaam * 🙃 🚺                        |                     |                         | *                       |     |               |                   |
|                  |                               |                                             | Attes                                                     | ten per post 🕦                         |                     |                         |                         |     |               |                   |
| A                | ADRESC                        | GEGEVENS                                    |                                                           |                                        |                     |                         |                         |     |               |                   |
|                  |                               |                                             | Gebruik Hoofdco                                           | ontact adres 🚯                         |                     |                         |                         |     |               |                   |
|                  |                               |                                             |                                                           | Straat 🚯                               |                     |                         |                         |     |               |                   |
|                  |                               |                                             | ŀ                                                         | luisnummer 🚯                           |                     |                         |                         |     |               |                   |
|                  |                               |                                             |                                                           | Postcode ()                            |                     |                         |                         |     |               |                   |
|                  |                               |                                             |                                                           | Gemeente 🚯                             |                     |                         |                         |     |               |                   |
|                  |                               |                                             |                                                           | Land 🚯                                 | België              | •                       |                         |     |               |                   |
| C                | OPMER                         | KINGEN                                      |                                                           |                                        |                     |                         |                         |     |               |                   |
|                  |                               |                                             | I                                                         | Beschrijving 🚯                         |                     |                         | ~                       |     |               |                   |
|                  |                               |                                             |                                                           |                                        |                     |                         |                         |     |               |                   |
|                  |                               |                                             |                                                           |                                        |                     |                         | ~                       |     |               |                   |
|                  |                               | N                                           |                                                           |                                        |                     |                         |                         |     |               |                   |
|                  | OPSLAAI                       |                                             |                                                           |                                        |                     |                         |                         |     |               |                   |

| SPIERE<br>vol faci                                                                                                    | - <b>HELKIJN</b><br>liteiten                                                                                                    |                                                                                                    |                                                                                                    |                                            |                        |                         |     | 0 items<br>€ 0,00<br>Tim Focquaert Uitloggen |         |
|----------------------------------------------------------------------------------------------------|----------------------------------------------------------------------------------------------------|----------------------------------------------------------------------------------------------------|----------------------------------------------------------------------------------------------------|--------------------------------------------|------------------------|-------------------------|-----|----------------------------------------------|---------|
| Home                                                                                                    | Mijn profiel                                                                                                    | Activiteiten                                                                                                    | Inschrijven                                                                                              | <u>Zalen</u>                               | Webshop                | Reglementen en tarieven | FAQ |                                              | 1. " 1. |
| MIJN PRO<br>Als je gezinsled<br>Dat kan door ev<br>Wil je een zaal<br>Je kan dit profie<br>Gezinsprofie<br>Familie<br>Er zijn ge<br>GEZINS<br>Velden met<br>TERUG | FIELEN<br>den wil inschrijven vooi<br>en gezinsprofiel aan te<br>reserveren, dan heb je<br>el aanmaken op het tai<br>Klantenprofiel<br>Gezinsleden Coo<br>Na<br>een gezinsleden beschi<br>SLID TOEVOEGEN<br>eeen * zijn verplicht in te | r een activiteit georganis<br>maken op het tabblad 'i<br>e een profiel nodig als pa<br>bblad 'zaalreservatie'<br>Betaalfacturen Lo<br>ontactpersonen Fact<br>nam Ge<br>kbaar<br>e vullen. | eerd door de gemeente<br>rschrijvingen'.<br>rticulier, vereniging of l<br>gin<br>uren Attesten<br>slacht | e, dan moet je de<br>bedrijf.<br>Geboorted | e gezinsleden registre | ren.<br>Leeftijd        |     | Leeftijdsgroep                               |         |

In het scherm dat u te zien krijgt, wordt gevraagd naar het rijksregisternummer. Klik op 'volgende' waar in een volgend scherm alle gegevens van de toe te voegen persoon kunnen ingevuld worden

| Familie Gezinsleden Contactpersonen Facturen | Attesten                  |
|----------------------------------------------|---------------------------|
| Algemeen Medische fiche Inschrijvingen Atte  | testen                    |
| Rijksregistern                               | ummer * 🕦 78.04.28-015.35 |
| Voo                                          | omaam * 🚯                 |
|                                              | Naam* 🚯                   |
| G                                            | Geslacht 🚯 💿 Man 🔿 Vrouw  |
| Geboorte                                     | edatum * 🚯 28/04/1978     |
| Foto's nemen toeg                            | gelaten * 🕦               |
| Foto's publiceren toeg                       | gelaten * ()              |
|                                              | Foto 🚯 Select             |
|                                              |                           |
| Ook toevoegen als contact                    | tpersoon 🕦 🗌              |
| CONTACTGEGEVENS                              |                           |
| Mobiele telefoon g                           | gezinslid 🕦               |
| E-mail g                                     | gezinslid 🚺               |
| ADRESGEGEVENS                                |                           |
|                                              |                           |
|                                              |                           |
| OPMERKINGEN                                  |                           |
| OPMERKINGEN                                  |                           |

! Vergeet nadien niet om de medische fiche in te vullen!

Herhaal alle voorgaande stappen uit B. per nieuw gezinslid.

## C. Toevoegen klantenprofiel

U heeft zojuist een familieprofiel aangemaakt voor inschrijvingen sportkampen, speelpleinwerking, workshops,... U voegt best ook nog een klantenprofiel toe om iets aan te kopen in de webshop (beurtenkaarten groepslessen of speelpleinwerking, tickets, wandelkaarten,...), om u in te schrijven voor de fitness, of om een zaal te reserveren.

Bovenaan de pagina vindt u de knop 'Mijn profiel' terug. Selecteer vervolgens het tabblad 'klantenprofiel' en klik op 'nieuwe klant toevoegen' Voor de volgende stappen verwijs ik naar de handleiding 'aanmaken klantenprofiel'

| s je gezinsleden wil inschrijven voor een activiteit georganiseerd door de gemeente, dan<br>at kan door een gezinsprofiel aan te maken op het tabblad 'inschrijvingen'.<br>11 je een zaal reserveren, dan heb je een profiel nodig als particulier, vereniging of bedrijf. | moet je de gezinsleden registreren. |       |  |
|----------------------------------------------------------------------------------------------------|-------------------------------------|-------|--|
| Gezinsprofie Klantenprofiel Betaalfacturen Login<br>Er is met jouw gegevens geen profiel gevonden om te kunnen reserveren.<br>Maak eerst een profiel aan als particulier, vereniging of bedrijf.<br>Je kan meerdere profielen aanmaken.                                    |                                     |       |  |
| Hieronder vind je je (verschillende) klantprofiel(en) terug.                                                                                                    | Type                                | Adres |  |
| Geen rijen om weer te geven.                                                                                                    | туре                                | Adres |  |